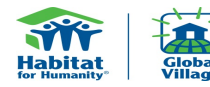

# **GV Expense Report Instructions**

Please read the instructions below carefully and review the GV Expense Report Tutorial (if necessary)

#### Complete Part I & II of the Summary Tab before proceeding to the Daily Transaction Tab

(Travel advance and type of local currency will fill-in automatically from the Summary to the Daily Tab. The average exchange rate will populate automatically from the Daily tab to the Summary tab after an exchange line item is entered.)

### Complete Part III- "Daily" Transaction Tab.

a) Order all receipts chronologically

## b) For each receipt enter:

DATE of transaction

### CATEGORY- Click on the drop down menu for a list of categories.

| 9  | # | Date | Category                       | Description | Туре |
|----|---|------|--------------------------------|-------------|------|
| 10 |   |      | Travel Advance                 |             |      |
| 11 | 1 |      |                                | *           |      |
| 12 | 2 |      | Exchange<br>Transportation     | <u>^</u>    |      |
| 13 | 3 |      | Food<br>Communications         | E           |      |
| 14 | 4 |      | Equipment<br>Contract Services | *           |      |
| 15 | 5 |      |                                |             |      |
| 16 | 6 |      |                                |             |      |

### • DESCRIPTION- Please include a detailed description of the transaction.

EG. Dinner at Pizza Pete's, Taj Mahal Entry Fee, Travelfast Motor Company-daily transport to affiliate.

#### • TYPE- There are two types of transactions DEPOSIT(D) or WITHDRAWAL(W).

#### Select "D" when money is being put into either your USD balance or your local currency balance.

Select "W" when you are paying an expense. (includes ATM withdrawls and Credit Card Transaction)

| 9  | # | Date      | Category       | Description                         | Type | US Dollars  |    | balance  | Туре | 0          | balance     | Tot | al Balance |
|----|---|-----------|----------------|-------------------------------------|------|-------------|----|----------|------|------------|-------------|-----|------------|
| 10 |   |           | Travel Advance |                                     |      |             | \$ | 1,200.00 |      |            | s -         | \$  | -          |
| 11 | 1 | 22-Jan-11 | Exchange       | Exchange, Banco Americano           | w    | \$ 1,000.00 | \$ | 200.00   | D    | 4,000.00   | \$ 4,000.00 | \$  | 1,200.00   |
| 12 | 2 | 22-Jan-11 | Transportation | Taxi America, from airport to hotel |      |             | s  | 200.00   | w    | ▼ 1,000.00 | \$ 3,000.00 | \$  | 950.00     |
| 13 | 3 |           |                |                                     |      |             | s  | D        |      |            | \$ 3,000.00 | \$  | 950.00     |
| 14 | 4 |           |                |                                     |      |             | \$ | 200.00   |      |            | \$ 3,000.00 | \$  | 950.00     |

Please note that for exchanges you will enter both the "W" from your USD balance and "D" for your local currency balance on the same line.

EG. You exchange \$1,000 USD into 10,000 Mexican Pesos.

Fill in all the requisite data (Date, Category, Description)

Enter "W" in the first "Type" column and it will automatically subtract from your USD Balance. Enter "D" in the next "Type" column and it will automatically add 10,000MP to your local currency balance Special Note for expense reports only using US currency \*\*\* Enter "W" in the first "Type" column and "1" in the "US Dollars" column Enter "D" in the next "Type" column and "1" in the "0" column - this will correct all currency errors

| 9 | # | Date      | Category | Description                 | Туре | US Dollars | balance     | Туре | 0    | balance | Total Balance |
|---|---|-----------|----------|-----------------------------|------|------------|-------------|------|------|---------|---------------|
| 1 | 1 | 22-Jan-11 | Exchange | No Exchange, only using USD | w    | \$ 1.00    | \$ 1,199.00 | D    | 1.00 | \$ 1.00 | \$ 1,200.00   |
|   |   |           |          |                             | 1    |            |             |      |      |         |               |

Part IV on the Summary Tab. This is the final accounting summary for the trip and date is pulled automatically from the Daily Tab

Save the file under the team leader name and the event code (e.g Smith\_GV9631)

Email the final expense accounting worksheet to your GV Support Coordinator for approval before submitting hard copy.

Mail original receipts, a copy of the excel file and any remaining funds to your HFHI coordinator. Make checks payable to HFHI.

|                     | Definition                                                                                                    |  |  |  |  |  |  |  |
|---------------------|----------------------------------------------------------------------------------------------------|--|--|--|--|--|--|--|
| Transportation      | Rentals, public transportation, taxis, fuel                                                                                                    |  |  |  |  |  |  |  |
| Lodging             | Hotel, motels, hostels                                                                                                    |  |  |  |  |  |  |  |
| Food                | Meals, water, snacks, tips                                                                                                    |  |  |  |  |  |  |  |
| Communications      | Phone, postage, fax, internet charges                                                                                                    |  |  |  |  |  |  |  |
| Donation            | Only to be used if team leader has less than or equal to \$100<br>in local currency left over. This can be donated to the host<br>program. Must get a receipt |  |  |  |  |  |  |  |
| Equipment           | Only to be used if necessary tools are purchased. Amount<br>should not exceed more than 5% of total expense budget                                            |  |  |  |  |  |  |  |
| Contract Services   | Translator, tour guide, etc                                                                                                    |  |  |  |  |  |  |  |
| Cultural Activities | Tours, museum fees, etc                                                                                                    |  |  |  |  |  |  |  |
| Medical             | Nominal clinic or hospital fees, pharmaceutical needs(band<br>aids, bandages, insect repellent, etc)                                                          |  |  |  |  |  |  |  |
| Conversion Cost     | Cost to convert currency (home to local or local to home)                                                                                                    |  |  |  |  |  |  |  |
| Exchange            | Commission cost to exchange currency                                                                                                    |  |  |  |  |  |  |  |